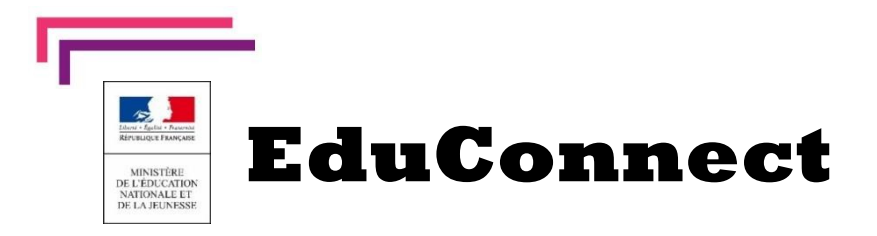

## **Nouveau** La scolarité de mon enfant consultable sur Internet

L'établissement met à disposition de chaque responsable d'élève un compte Éducation nationale pour accéder aux services en ligne. Je peux ainsi suivre la scolarité des enfants inscrits dans le premier degré et le second degré.

Pour cela, deux moyens sont proposés pour créer mon compte, accessibles depuis l'adresse http://teleservices.education.gouv.fr

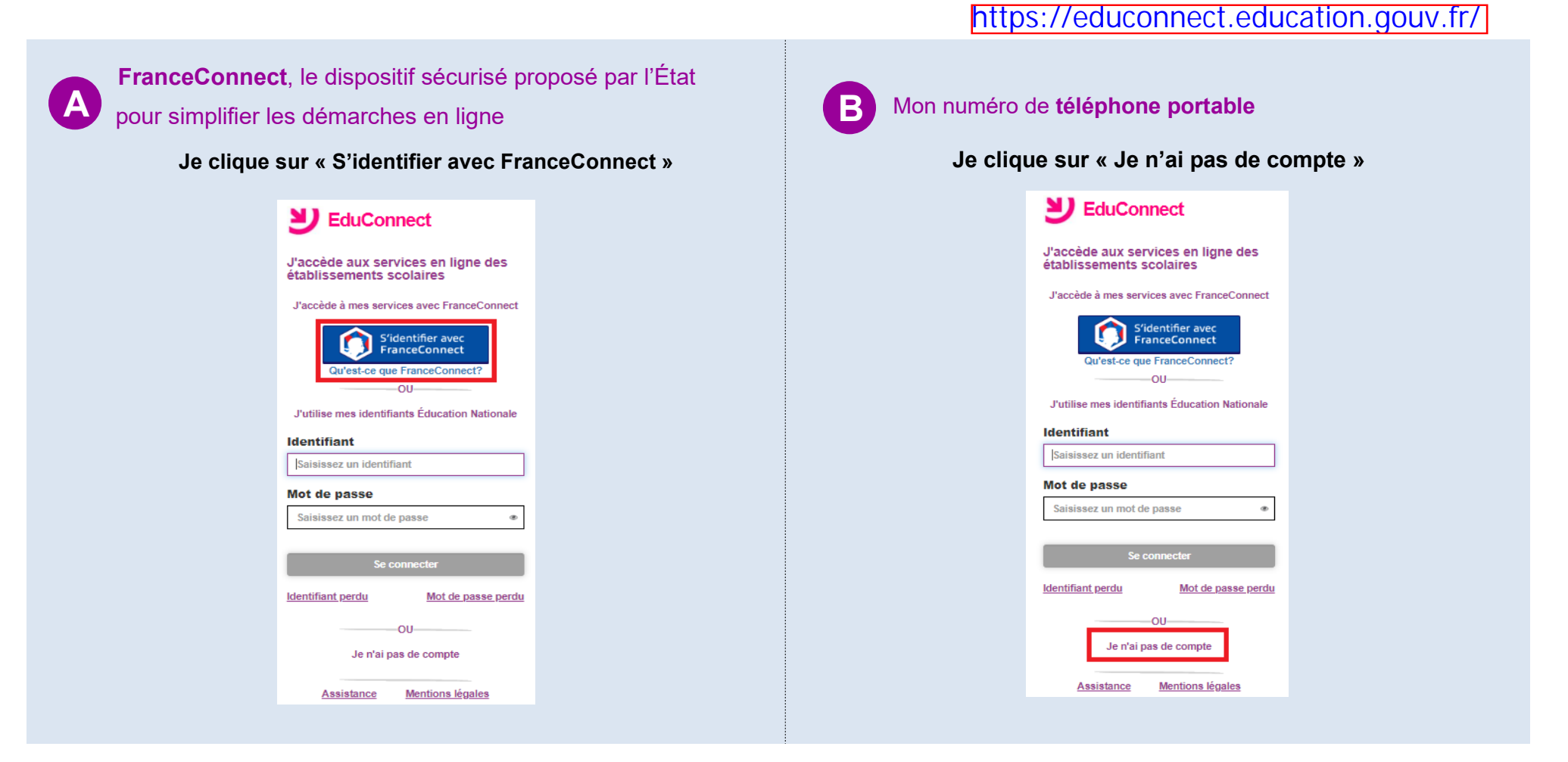

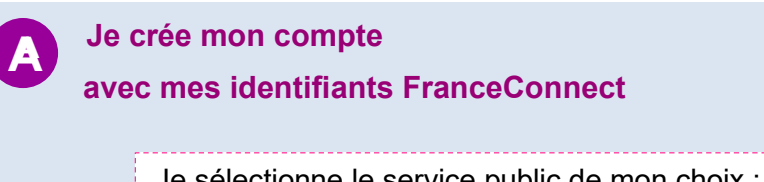

| tuConnect                                                                           | Bienvenue sur la connexion via<br>FranceConnect !                                                                          | FranceConn                                      |
|-------------------------------------------------------------------------------------|----------------------------------------------------------------------------------------------------|-------------------------------------------------|
| Choisissez                                                                          | le compte avec lequel vous identifier su                                                                                   | r EduConnect                                    |
|                                                                                     | Impots<br>.gOUV.fr<br>impors govv.fr amali.fr                                                                              |                                                 |
| onction                                                                             | du service choisi, je                                                                                                    | saisis me                                       |
| mations                                                                             | s FranceConnect (ex                                                                                                    | . Impots.                                       |
| mations                                                                             | s FranceConnect (ex<br>impots.og                                                                                           | c. Impots.<br>OUV.fr                            |
| mations                                                                             | s FranceConnect (ex<br>impots.g<br>un site de la direction générale<br>ec mon mot de passe                                 | c. Impots.<br>OUV.fl                            |
| J'accède ave                                                                        | s FranceConnect (ex<br>impots.g<br>un site de la direction générale<br>ec mon mot de passe                                 | c. Impots.(                                     |
| J'accède ave<br>Numéro fiscal :<br>Votre numéro                                     | s FranceConnect (ex<br>imports.og<br>un sile de la direction générale<br>ec mon mot de passe<br>:<br>fiscal                | c. Impots.(                                     |
| J'accède ave<br>Numéro fiscal :<br>Votre numéro<br>Mot de passe :                   | ec mon mot de passe                                                                                                    | c. Impots.(                                     |
| J'accède ave<br>Numéro fiscal :<br>Votre numéro<br>Mot de passe :<br>Votre mot de p | s FranceConnect (ex<br>imports.og<br>un site de la direction générale<br>ec mon mot de passe<br>:<br>priscal<br>:<br>passe | c. Impots.(<br>OUV.fr<br>des finances publiques |

Une fois reconnu par FranceConnect, je clique sur le bouton **Continuez sur EduConnect**.

Je saisis mon numéro de téléphone portable tel qu'il est indiqué sur **la fiche de renseignements**. Je reçois alors un SMS avec un code d'activation, que je dois saisir dans l'application dans les 30 min.

Par mesure de sécurité, la date de naissance de mes enfants m'est demandée.

Mes prochains accès à <u>http://teleservices.education.gouv.fr</u> se feront avec mes identifiants FranceConnect.

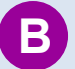

## Je crée mon compte

avec mon numéro de téléphone portable

| numéro de                                  | e téléphone.<br>Je crée mon compte<br>Nom<br>Dupont<br>Prénom                                                                                                    |
|--------------------------------------------|----------------------------------------------------------------------------------------------------|
|                                            | Patrick N° de téléphone portable  O6 06 06 06 06 Continuer                                                                                                    |
| Je reçois<br>d'activatio<br>l'applicatio   | alors un SMS avec un code<br>n, que je dois saisir dans<br>on dans les 30 min.                                                                                                    |
| Par mesu                                   | re de sécurité. la date de                                                                                                    |
| naissance                                  | de mes enfants m'est demandée.                                                                                                    |
| Un écran<br>EduConn<br>Sur ce mê<br>passe. | e de mes enfants m'est demandée.<br>m'indique alors <b>mon identifiant</b><br><b>ect, que je pense à noter</b> .<br>eme écran, je crée mon mot de                                                                        |
| Un écran<br>EduConn<br>Sur ce mé<br>passe. | de mes enfants m'est demandée.<br>m'indique alors <b>mon identifiant</b><br><b>ect, que je pense à noter</b> .<br>eme écran, je crée mon mot de                                                                          |
| Un écran<br>EduConn<br>Sur ce mé<br>passe. | de mes enfants m'est demandée.<br>m'indique alors mon identifiant<br>ect, que je pense à noter.<br>eme écran, je crée mon mot de<br>Je prends note de mon identifiant<br>patrick.dupont1<br>Je crée mon mot de passe @   |
| Un écran<br>EduConn<br>Sur ce mé<br>passe. | e de mes enfants m'est demandée.<br>m'indique alors mon identifiant<br>ect, que je pense à noter.<br>eme écran, je crée mon mot de<br>Je prends note de mon identifiant<br>patrick.dupont1<br>Je crée mon mot de passe @ |
| Un écran<br>EduConn<br>Sur ce mé<br>passe. | e de mes enfants m'est demandée.<br>m'indique alors mon identifiant<br>ect, que je pense à noter.<br>eme écran, je crée mon mot de<br>Je prends note de mon identifiant<br>patrick.dupont1<br>Je crée mon mot de passe @ |

Mes prochains accès à <u>http://teleservices.education.gouv.</u>fr se feront avec cet identifiant et ce mot de passe.

https://educonnect.education.gouv.fr/